## SPORTDiscus Access Instructions Check it out for your check it out for your next research project!

From the Conant Library Hub site click on 'Databases' (under the search bar or 'Quick Links')

## Click on 'S' under 'Databases by Title (A-Z)'

## 8

## Click on 'SPORTDiscus' to start your search!

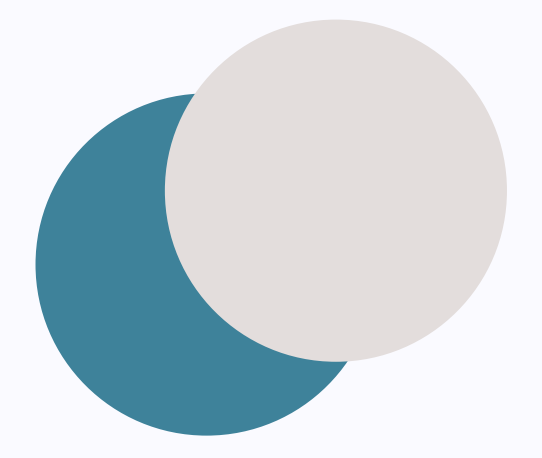

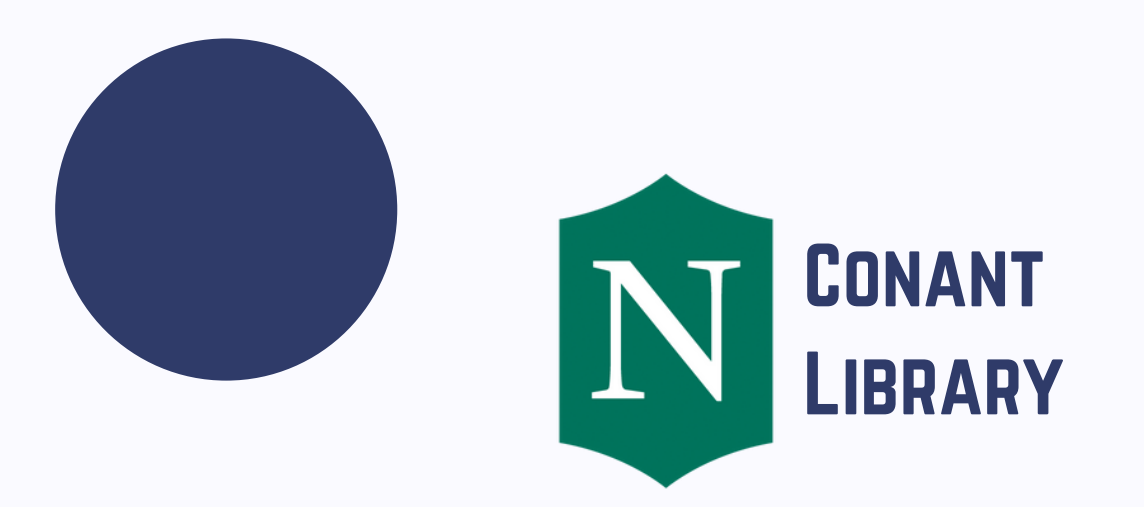